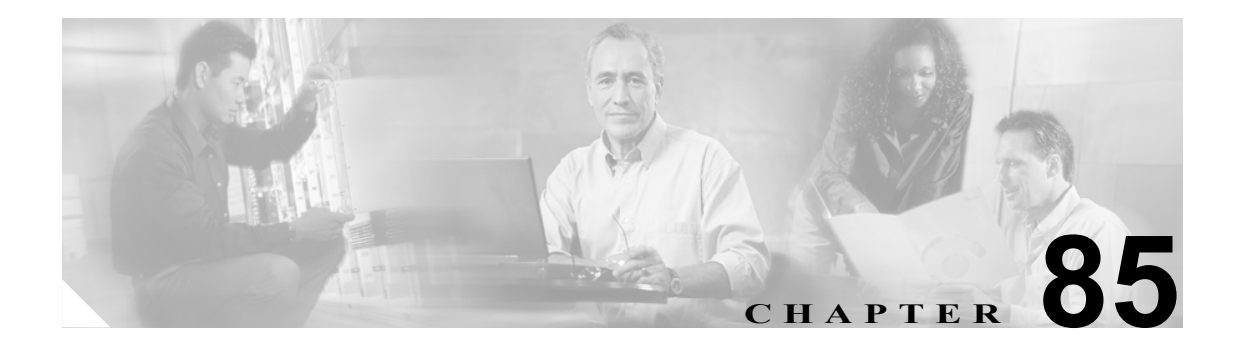

# プラグインの設定

アプリケーション プラグインによって、Cisco CallManager の機能がさまざまに拡張されます。たと えば、Cisco CallManager Attendant Console プラグインによって、受け付け担当者は、迅速にコール に応答し、コールを社内に転送することができます。また、JTAPI プラグインによって、コンピュー タは、Java Telephony Application Programming Interface(JTAPI)を使用して Cisco CallManager にア クセスするアプリケーションを運用することができます。

ここでは、次の内容について説明します。

- プラグインのインストール (P.85-2)
- プラグイン URL 更新 (P.85-3)
- プラグイン URL 更新の設定値 (P.85-4)

### プラグインのインストール

Cisco CallManager をアップグレードした後には、Cisco CDR Analysis and Reporting プラグインを除くすべてのプラグインを再インストールする必要があります。

プラグインをインストールする場合は、インストール先のサーバで動作している侵入検知やアンチ ウィルスのサービスを事前に使用不可にしておいてください。

プラグインをインストールする手順は、次のとおりです。

#### 手順

**ステップ1** Application > Plugins の順に選択します。

Find and List Plugins ウィンドウが表示されます。ドロップダウン リスト ボックスを使用して、使用 可能なプラグイン アプリケーションを検索します。

- **ステップ2** 最初の Find Plugins ウィンドウのドロップダウン リスト ボックスから、次の基準のいずれかを選択 します。
  - Name
  - Description

2番目の Find Plugins ウィンドウのドロップダウン リスト ボックスから、次の基準のいずれかを選 択します。

- begins with (前方一致)
- contains (中間一致)
- is exactly (完全一致)
- ends with (後方一致)
- is empty (空白)
- is not empty (非空白)

Plugin Type ドロップダウン リスト ボックスから、次の基準のいずれかを選択します。

- · Application Menu
- Installation
- User Menu
- Telecaster Menu

ステップ3 必要に応じて適切な検索テキストを指定し、Findをクリックします。

レント
使用可能なすべてのプラグインを検索するには、検索テキストを入力せずに Find をクリックします。

ステップ4 インストールするプラグイン名をクリックします。

**ステップ5** Download リンクをクリックし、プラグインをダウンロードします。

ステップ6 インストレーション ウィザードの指示に従って、インストレーションを実行します。

#### 関連項目

- プラグインの設定 (P.85-1)
- プラグイン URL 更新 (P.85-3)

### プラグイン URL 更新

Cisco CallManager のインストール プロセス中、Plugins テーブルに追加されたレコードは、 Application ドロップダウンメニューを構築するために Administration アプリケーションが使用する URL を指定します。Domain Name Server (DNS; ドメイン ネーム サーバ)が、インストール時に構 築される URL の基礎を提供します。DNS が変更されても、URL は更新されません。

プラグイン URL の URL を更新する手順は、次のとおりです。

### 手順

**ステップ1** Application > Plugins の順に選択します。

Find and List Plugins ウィンドウが表示されます。

- **ステップ2** ドロップダウン リスト ボックスから、プラグイン名とプラグイン タイプを選択します。
- **ステップ3** 更新するプラグイン名をクリックします。

Update Plugin URL ウィンドウが表示されます。

- ステップ4 Custom URL フィールドに URL を入力します。
- **ステップ5** ツールバーに表示される Save アイコン(ウィンドウの左上隅)をクリックするか、またはウィンドウの下部に表示される Save ボタンをクリックして、URL を更新および保存します。

### 関連項目

- プラグインの設定 (P.85-1)
- プラグインのインストール (P.85-2)

## プラグイン URL 更新の設定値

表 85-1 では、プラグイン URL 更新の設定値について説明します。

### 表 85-1 プラグイン URL 更新の設定値

| フィールド               | 説明                                                |
|---------------------|---------------------------------------------------|
| プラグインの設定値           |                                                   |
| Plugin Name         | ドロップダウン リスト ボックスから、URL を変更するプラグイン名、た              |
|                     | とえば、Cisco CallManager Attendant Console などを選択します。 |
| Plugin Type         | ドロップダウン リスト ボックスから、URL を変更するプラグイン タイ              |
|                     | プ、たとえば、アプリケーションまたはインストレーションを選択しま                  |
|                     | す。                                                |
| URL                 | URL は自動的に表示されます。                                  |
| Custom URL          | カスタム URL には英数字のみを使用します。                           |
| Show Plugin on User | ユーザ オプション ウィンドウにこのプラグインを表示するには、この                 |
| Option Pages        | チェックボックスをオンにします。                                  |